| 致    | Epson 愛用者  |
|------|------------|
| 文件來源 | Epson 客服中心 |
| 主題敘述 | 如何調整掃描解析度  |
| 適用機型 | L4260      |

內文說明:透過 Epson ScanSmart 軟體調整掃描解析度。

範例機型&作業系統:L4260 & Windows 11。

步驟1:確認電腦已安裝下列應用程式。

- Epson ScanSmart
- Epson Scan 2

請依下列步驟確認電腦是否已安裝:

按下開始鍵,然後查看 [所有應用程式] > [Epson Software] 資料夾 > [Epson ScanSmart],以及 [EPSON] 資料夾 > [Epson Scan 2]。(如已確認上述程式已安裝,則可繼續進行下面步驟)

步驟 2: 開啟 Epson ScanSmart, 並確認已連結到您的印表機。

| Epson ScanSmart                                 |                | ×  |
|-------------------------------------------------|----------------|----|
| Epson ScanSmart<br>按一下[掃描]以開始掃描。按一下[設定]以變更掃描設定。 | <b>?</b><br>說明 | は定 |
| ── 掃描器 : EPSON L4260 Series (USB)               |                |    |
|                                                 |                |    |
|                                                 |                |    |
|                                                 | 關閉             |    |

## 步驟 3:點選右上角 [設定]。

| Epson ScanSmart                                     |     | ×              |
|-----------------------------------------------------|-----|----------------|
| Epson ScanSmart<br>按一下 [掃描] 以開始掃描。按一下 [設定] 以變更掃描設定。 | ②說明 | <b>决</b><br>設定 |
| ☐ 掃描器 :EPSON L4260 Series (USB) 變更                  |     |                |
| 借 掃描區域: A4 210 x 297 mm < ►                         |     |                |
|                                                     |     |                |
|                                                     | 關閉  |                |

步驟 4: 點選 [文件模式] 選項的「自訂設定」。若要設定相片的掃描解析度,請選擇 [相片模式]。 □ Epson ScanSmart ×

| 💾 設定               | X                                        |
|--------------------|------------------------------------------|
| ● 掃描設定             | 掃描設定                                     |
| 1 相片增強功能           | 自動模式<br>へ (元)使用最佳設定便測原稿和掃描的類型(相片或文件)與色彩。 |
| 🖌 自訂動作             |                                          |
|                    | 文件模式<br>● □ 提供詳細的掃描文件設定,                 |
| L) 儲存設定            | Ĩ                                        |
| . 其他設定             | 相片模式<br>〇 「」 提供各式各樣的相片編輯功能。              |
|                    |                                          |
|                    |                                          |
| 電腦名稱 TEKPCP0056 變更 | 關問                                       |
|                    |                                          |

## 步驟 5:在 Epson Scan 2 視窗中調整解析度設定 · 按下「儲存」。

| 🔁 Epson Scan 2                      | - 0     | × |
|-------------------------------------|---------|---|
| 掃描器: EPSON L4260 Serie<br>掃描設定: 未選定 | es(USB) | ~ |
| 主要設定 進階設定                           |         |   |
| 文件來源:  工作平台<br>文件尺寸:  A4            |         | ~ |
| 影像形式: 色彩                            | dni     | ~ |
| 旋轉: 0°                              |         | ~ |
| 文件歪斜校正: [原稿内容]                      | 22斜<br> |   |
|                                     |         |   |
|                                     |         |   |
| 00                                  | 預視儲     | 存 |

完成設定後,不論透過控制面板或電腦進行掃描,將套用新的解析度設定。

---End----